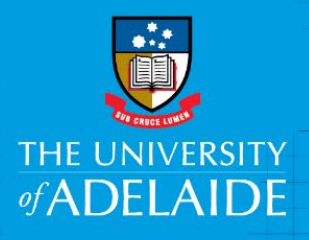

# **Finance and Procurement Services**

# Reimbursement of skin health checks for staff

# Introduction

The University of Adelaide Skin Health Check Program 2021 is available to fixed term, continuing and casual staff. You will need to retain a copy of your receipt and attach it to the reimbursement e-form where prompted in the finance system, Kofax.

#### Special notes

- University corporate credit cardholders are asked not to use their credit card for this expense but claim reimbursement via the online reimbursement form (not through Fraedom).
- You must be on the University network to access Kofax, so if you're working from home, you must set up <u>ADAPT</u> and/or <u>VPN</u>

## To access the Reimbursement Request e-Form

- 1. Click on the gold Kofax button on the <u>F&PS homepage</u>, or <u>here</u> to access Kofax
- 2. Sign in using your normal user ID and password.
- 3. Go to Forms > Reimbursement Form

#### Procedure

1. a) Staff view – go to Forms drop down and select **Reimbursement Form** from the drop down list

| THE UNIVERSITY<br>of ADELAIDE |                  |                    |             |                           |                 |           |            |              |              |          |
|-------------------------------|------------------|--------------------|-------------|---------------------------|-----------------|-----------|------------|--------------|--------------|----------|
| Work Queue Searc              | h Forms          |                    |             |                           |                 |           |            |              |              |          |
| My Work Queue                 |                  |                    |             |                           |                 |           |            |              |              |          |
|                               |                  |                    |             |                           |                 |           |            |              |              |          |
| C Refresh                     |                  |                    |             |                           |                 |           |            |              |              |          |
| Activity Name                 | Reference Number | Invoice Type       | Supplier ID | Supplier Name             | Invoice Number  | PO Number | Inv Date   | Inv Due Date | Total Amount | Currency |
| <b>Business Review</b>        | K0003618         | Non-PO Invoice     | 000000504   | Canon Australia Pty Ltd   | 8119034257TEST  |           | 1/2/2019   | 8/2/2019     | 288.18       | AUD      |
| Business Review               | K0003615         | Non-PO Invoice     | 0000033274  | Fast A-Z Express Couriers | 14747TEST       |           | 31/10/2012 | 30/11/2012   | 46.16        | AUD      |
| <b>Business Review</b>        | K0003621         | Reimbursement Form | S1612480    | Spedding,Andrea           | APArefreshments |           | 4/4/2019   | 4/4/2019     | 67.8         | AUD      |

#### 2. Complete the Claimant Details

- a. select Professional or Academic from the drop down list to begin
- b. enter the claimant ID (entered in format a1234567) or name by typing directly into the fields or using the Search function
- c. the Approver must be the claimants Line manager (Staff) and be entered in format a1234567.

| REIMBURSEMENT FORM                                                                                                    |                             |                  |               |      |         |                     |         |                     |             |          |
|----------------------------------------------------------------------------------------------------|-----------------------------|------------------|---------------|------|---------|---------------------|---------|---------------------|-------------|----------|
| This form is used to seek reimbursement of goods and services paid for by staff or students using personal funds. Supporting documentation must be attached. For international reimbursements, provide a copy of the credit/bank statement for the day the transaction occured. Alternatively the University rates will be used to calculate the exchange rate. |                             |                  |               |      |         |                     |         |                     |             |          |
| Claimant Details 0                                                                                                    |                             |                  |               |      |         |                     |         |                     |             | 0        |
|                                                                                                    | Claimant ID     Claimant ID | imant's Name     |               | Q Se | arch    | Approver's          | Name    |                     | Q Se        | arch     |
| Reimbursement Attachments History                                                                                                    |                             |                  |               |      |         |                     |         |                     |             |          |
| dd/mm/yyyy                                                                                                    |                             |                  | ¥ 10          |      |         |                     |         |                     | 0.00        | AUD 💌    |
| Invoice Date                                                                                                    | Description                 | Expense Category | Business Use% | Dept | Project | Project Description | Account | Account Description | Incl Amount | Currency |

You are able to submit reimbursement claims on behalf of others however the claimant will receive the claim to review before it can progress – refer to note on last page.

3. Enter expense by entering data into the blank field above the payment description line, working in order from left to right.

| Invoice date                          | Enter date of appointment                                       |
|---------------------------------------|-----------------------------------------------------------------|
| Description                           | Skin health check                                               |
| Expense Category                      | Select "Other"                                                  |
| Business Use                          | Enter 100%                                                      |
| Dept                                  | Enter 642                                                       |
| Project                               | Enter 14125700                                                  |
| Project Description (read only field) | This field will be pre-populated to HR-Wellbeing & Patoral Care |
| Account                               | Enter 2794                                                      |
| Account Description (read only field) | This field will be pre-populated to Employee Amenities          |
| Incl. Amount                          | \$25 per claim                                                  |
| Currency                              | Defaults to AUD                                                 |

4. For reimbursement of the **skin health check** – enter the data below

5. Once you have completed all the data fields click Add.

6. To amend a line click on the individual line to highlight it, make your changes and then click **Update.** If you wish to delete a line click on the individual line to highlight it then click **Delete.** 

| REIMBURSEMENT FORM                                                                                                    |                     |                           |                              |                    |            |                     |                   |                                |                     |
|----------------------------------------------------------------------------------------------------|---------------------|---------------------------|------------------------------|--------------------|------------|---------------------|-------------------|--------------------------------|---------------------|
| This form is used to seek reimbursement of goods and services paid for by staff or students using personal funds. Supporting documentation must be attached. For international reimbursements, provide a copy of the credit/bank statement for the day the transaction occured. Alternatively the University rates will be used to calculate the exchange rate. |                     |                           |                              |                    |            |                     |                   |                                |                     |
|                                                                                                    |                     |                           |                              |                    |            |                     |                   |                                |                     |
| Claimant Detail                                                                                                    | ls                  |                           |                              |                    |            |                     | Approver Informat | ion                            | 0                   |
| Professional                                                                                                    | ¥                   | Claimant ID a1612480 Clai | Mant's Name Andrea Spedding  |                    | Q Search   |                     | Approver's Name   | Margaret Keelan                | Q Search            |
| Reimbursement                                                                                                    | Attachments History |                           |                              |                    |            |                     |                   |                                |                     |
| 12/02/2019                                                                                                    | Training Materials  |                           | Stationery, printing & paper | 100 810            | . 15888888 | AP_WORKFLOW         | 2745              | . Stationery, Printing & Paper | 86.50 AUD 💙         |
| Invoice Date                                                                                                    | Description         |                           | Expense Category             | Business Use% Dept | Project    | Project Description | Account           | Account Description            | Ind Amount Currency |
| 12/02/2019                                                                                                    | Training Materials  |                           | Stationery, printing & paper | 100 810            | 15888888   | AP_WORKFLOW         | 2745              | Stationery, Printing & Paper   | 86.50 AUD           |
|                                                                                                    |                     |                           |                              |                    |            |                     |                   |                                |                     |
|                                                                                                    |                     |                           |                              |                    |            |                     |                   | Total :                        | 86.50               |
|                                                                                                    |                     |                           |                              |                    |            |                     |                   | 🔿 Add                          | Ipdate 📃 🗖 Delete   |

- 7. Attachments must be provided in order for the claim to be processed (*please redact any personal information not required to facilitate the reimbursement*).
  - a. Click on the **Attachments** Tab
  - b. Click browse, select document, click open
  - c. The file will then appear in the list.
    - i. To delete, click on the **download** link and select delete

| Paynest Information Attachments History |                 |                 |
|-----------------------------------------|-----------------|-----------------|
| Upload file                             | Browne          |                 |
| Fiellane                                | File Type       | Download        |
| Ful page photo pdf                      | application/pdf | Download V      |
|                                         |                 | Download Delete |

If insufficient documentation is provided, the claim will be pushed backed to the claimant.

- 8. Once you have completed all the data fields and attached the required documentation, click **Submit**.
- 9. A pop up will appear with your unique 'K' reference number this is also the voucher number in the Finance System.

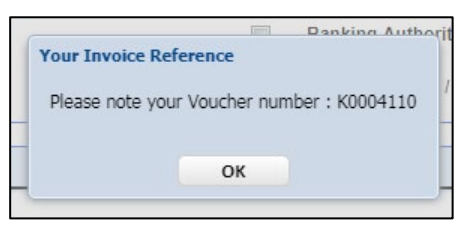

**NOTE**: If you are submitting a reimbursement claim on behalf of someone else, they will be required to endorse the claim prior to it being work flowed for processing – refer to the <u>Claimant Review guide</u>

## Need assistance?

For further support or questions on the reimbursement process, contact Finance & Procurement Services on +61 8 8313 3414 or <u>finprosupport@adelaide.edu.au</u>